## Procédurier pour créer une signature numérique dans un document PDF.

| Dans le document PDF, cliquez sur l'espace<br>réservé à la signature. Une nouvelle fenêtre<br>apparaitra.                                                                                                    | 8. SIGNATURE(S) DU/DES RESPONSABLES DE LA RECHERCHE<br>Toute soumission sans signature, soit-elle manuscrite ou électronique, :<br>Signature du (de la) chercheur(e) ou de l'étudiant(e)<br>Signature du (de la) directeur(trice) de recherche<br>(pour projets étudiants seulement)                                                                                                    |
|----------------------------------------------------------------------------------------------------|----------------------------------------------------------------------------------------------------|
| Une fenêtre apparaitra dans laquelle on vous<br>demande 1- de sélectionner la signature que<br>vous souhaitez utiliser et 2- d'entrer votre mot<br>de passe. Toutefois, si vous n'avez pas encore<br>votre propre signature numérique, vous devez<br>sélectionner l'option : CRÉER UNE ID Une<br>nouvelle fenêtre apparaitra. | mulare suivant. Si vous etes l'auteur du         sis         signature :       Glonya Pellerin <glonya.pellerin@uqat.ca>         Glonya Pellerin <glonya.pellerin@uqat.ca>         Mot de passe Actualiser la liste des ID         Emetteur du Ceruncat : viorya reienn         Bion         Aspect :         Texte standard</glonya.pellerin@uqat.ca></glonya.pellerin@uqat.ca>                                                                                                    |
| Sélectionnez le bouton « NOUVELLE ID<br>NUMÉRIQUE À CRÉER MAINTENANT ». Cliquez<br>sur suivant.                                                                                                    | Route une deterfaction numérique       Mode de signature de document :       D'amérique processait de collaste processait :       D'amérique D'amérique d'antérne et condité vis un surveur       D'amérique D'amérique d'antérne et condité vis un surveur       D'amérique D'amérique d'antérne et condité vis un surveur       D'amérique D'amérique d'antérne et condité vis un surveur       D'amérique D'amérique d'antérne et condité vis un surveur       D'amérique D'amérique d'antérne et condité vis un surveur       Menuelle:     Cérécolore:       Subjett :                                                                                                    |
| Cliquez sur le bouton « NOUVEAU FICHIER D'ID<br>NUMÉRIQUE ». Cliquez sur Suivant.                                                                                                    | Apuder uns identification numerican:         Ders quell ficher volars-von stocker FD numericane autosignie ?         Chocce Coll numericane 2FXC5/12         Ders quell ficher volars-von stocker FD numericane autosignie ?         Chocce Coll numericane 2FXC5/12         Origen der certification Apuder der stocker für numericane autosignie per stocker autosignite per stocker autosignite per stocke |
| Remplissez les différents champs, tant ceux<br>sous la colonne ASCII et ceux sous la colonne<br>Unicode. ATTENTION : la colonne ASCII ne gère<br>pas les accents. Si vous en insérez, un message<br>d'erreur apparaitra. Cliquez sur suivant.                                                                                 | Apouter une identification mandrique       Sainsse ins informations d'identité à alliser pour la génération de certificit autosigné.       ACCI     Unicode       Nom (Mac Durant, per ex.):     Sainsse liss informations d'identité à alliser pour la génération de certificit autosigné.       Nom (Mac Durant, per ex.):     Sainsse liss informations       Sainsse liss informations d'identité à alliser pour la génération de certificit autosigné.     Pale liss informations       Nom (Mac Durant, per ex.):     Sainsse liss informations     Fale de liss informations       Sainsse liss informations (CA: Canabiane)     VQAT     VQAT       Activer la pointe in charge discole     Image: mandrique pour information de donotes     Image: mandrique pour information de donotes       Valent ID: mandrique pour information que et chiltement des donotes     Image: mandrique pour informations     Sainade +                                                                                                    |

| Sélectionnez l'endroit où vous voulez loger<br>votre adresse numérique si l'endroit proposé<br>par défaut ne vous convient pas. Proposez un<br>mot de passe et confirmez-le. Cliquez sur<br>TERMINER. | Apouter uner identification numérique  Suisses: l'emplacement et le moit de passe du nouveux ficher d'D numériques. Viou aures besin du moit de passe pour ingres ou déchifter des documents à l'attainé d'D numériques. Viou di duction de l'échifer pour déchifer des documents d'attainé d'D numériques. Nom du ficher :  Culture partieur d'attainé de portection.  Nom du ficher :  Culture partieur d'attainé de portection.  Met de passe :  Faible Confineer le moit de passe :  Annuér  Culture le moit de passe :  Annuér  Culture le moit de passe :  Culture le moit de passe :  Annuér  Culture le moit de passe :  Culture le moit de passe :  Annuér  Culture le moit de passe :  Culture le moit de passe :  Cult |
|----------------------------------------------------------------------------------------------------|----------------------------------------------------------------------------------------------------|
| Vous êtes prêts à signer votre document<br>électroniquement en indiquant votre mot de<br>passe. Vous remarquez que la signature est<br>accompagnée d'un code qui vous appartient.                     | Signature : Glorya Pellerin < glorya pellerin@ucust.ca) • •<br>Mot de passe :<br>Ermetteur du certificat : Glorya Pellerin Infos<br>Aspect : Texte standard •<br>Glorya Pellerin •<br>Pellerin •<br>Signer Annuler                                                                                                    |